# <mark>คู่มือการใช้งานโปรแกรม ESS8</mark> Personnel : ข้อมูลส่วนตัว

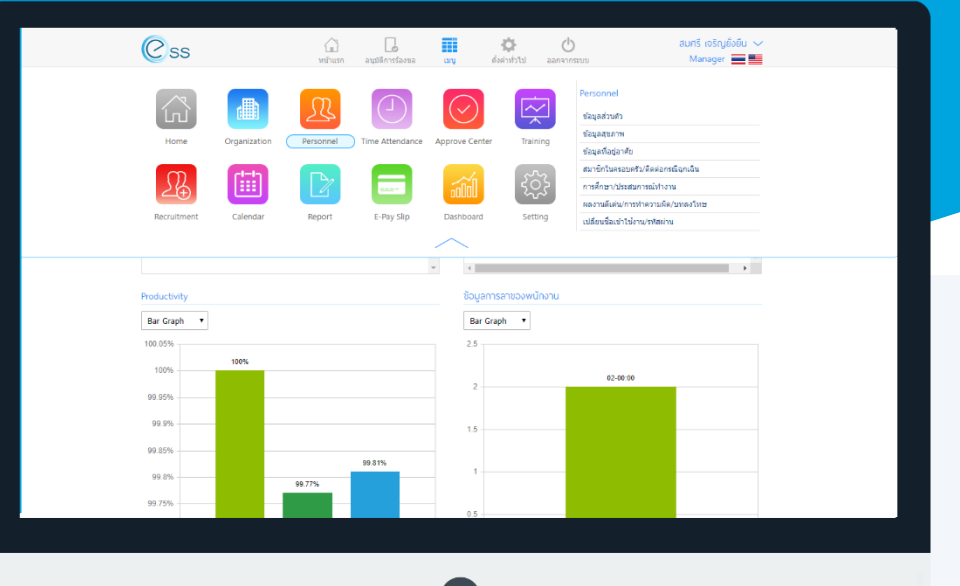

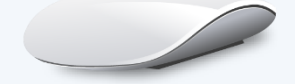

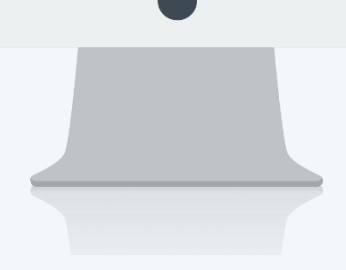

# สารบัญ

| Personnel |
|-----------|
|-----------|

| ข้อมูลสุขภาพ           | 1  |
|------------------------|----|
| Tab General            | 2  |
| Tab สถานะภาพส่วนตัว    | 3  |
| Tab การว่าจ้าง         | 4  |
| Tab การจ่ายเงิน        | 5  |
| Tab ค่าลดหย่อนภาษี     | 6  |
| Tab ประกันสังคม        | 7  |
| Tab ความรู้ความสามารถ  | 8  |
| Tab ประวัติอบรมพนักงาน | 10 |

# ข้อมูลส่วนตัว

ข้อมูลส่วนตัวเป็นหน้าที่แสดงข้อมูลส่วนตัวต่างๆของพนักงานที่ได้ทำการ Log In เข้าสู่ระบบ สามารถเข้าถึงหน้าจอได้ที่ คำว่าเมนู แล้วกดต่อไปที่ระบบ "Personnel" แล้วมองไปด้านขวา จะมีคำว่า "Personnel" และมีคำว่า "ข้อมูลส่วนตัว" เมื่อ กดคำว่า "ข้อมูลส่วนตัว" แล้วระบบจะแสดงภาพ ตามด้านล่าง

| Css          |              | <b>ม</b> ั<br>หน้าแรก | อนุมัติการร้องขอ |              | 🏟<br>ตั้งค่าทั่วไป อ | <b>ப</b><br>อกจากระบบ                                                                             | สมศรี เจริญยั่งยี<br>Manager 📕                    | u 🗸 |
|--------------|--------------|-----------------------|------------------|--------------|----------------------|---------------------------------------------------------------------------------------------------|---------------------------------------------------|-----|
| Home         | Organization | Personnel             | Time Attendance  | Approve Cent | ter Training         | Personnel<br>ข้อมูลส่วนด้ว<br>ข้อมูลสุขภาพ<br>ข้อมูลที่อยู่อาศัย<br>สมาชิกในครอบ<br>การศึกษา/ประส | 3<br>ม<br>ครัว/ติดต่อกรณีฉุกเฉิน<br>เบการณ์ห่างาน |     |
| Recruitment  | Calendar     | Report                | E-Pay Slip       | Dashboard    | Setting              | ผลงานดีเด่น/กา<br>เปลี่ยนชื่อเข้าใจ                                                               | เรทำความผืด∕บทลงโทษ<br>∛งาน∕รทัสผ่าน              |     |
|              |              |                       |                  | $\sim$       |                      |                                                                                                   |                                                   |     |
| Productivity |              |                       |                  | ້ 1          | ลการลาของพนักงา      | าน                                                                                                |                                                   | •   |
| 100.05%      |              |                       |                  | 2.5          | Graph 🔹              |                                                                                                   |                                                   |     |
| 100%         | 100%         |                       |                  |              |                      | 02-00:0                                                                                           | 0                                                 |     |
| 99.95%       |              |                       |                  | 2            |                      |                                                                                                   |                                                   |     |
| 99.9%        |              |                       |                  | 1.5 -        |                      |                                                                                                   |                                                   |     |
| 99.85%       |              | 99.77%                | 99.81%           | 1 -          |                      |                                                                                                   |                                                   |     |
| 99 75%       |              |                       |                  |              |                      |                                                                                                   |                                                   |     |

สิทธิ์ในการเข้าถึงข้อมูลในหน้าจอข้อมูลส่วนตัวนี้มีความแตกต่างกันไปตาม User Role ที่ได้ทำการ Login เข้าสู่ระบบ Employee self service (ESS) ดังนี้นี้

- User Role : Administrator และ Manager สามารถแก้ไขและมองเห็นข้อมูลของพนักงานตามสิทธิ์การมองเห็น หรือพนักงานที่อยู่ภายใต้บังคับบัญชาได้
- 2. User Role : Role Employee สามารถแก้ไขและมองเห็นข้อมูลส่วนตัวของตนเองได้เท่านั้น

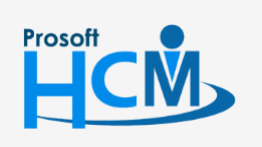

♀ 2571/1 ซอฟท์แวร์รีสอร์ท ถนนรามคำแหง แขวงหัวหมาก เขตบางกะปี กรุงเทพฯ 10240

02-402-6560, 081-359-7687

Q

support@prosofthcm.com www.prosofthcm.com

|  |   | - |
|--|---|---|
|  | u |   |
|  |   |   |
|  |   |   |
|  | - | - |
|  |   |   |
|  |   |   |

|        | <b>2</b> 4 | <b>e</b> | ิย     |
|--------|------------|----------|--------|
| Option | ตวเลอก     | าการจดก  | ารขอมล |
| option |            |          |        |

| Option      | รายละเอียด                                                                                                    |
|-------------|----------------------------------------------------------------------------------------------------|
| <b>68</b> 8 | ทีมงาน : สำหรับดูข้อมูลของพนักงานภายใต้บังคับบัญชา (เฉพาะ Admin, Manager)                                                                                                    |
| $( \div )$  | เพิ่ม : สำหรับเพิ่มข้อมูลพนักงาน                                                                                                    |
|             | บันทึก : สำหรับบันทึกเอกสาร                                                                                                    |
|             | ตัวเลือก : เป็นตัวเลือกสำหรับการบันทึกเอกสารเพิ่มเติม โดยมีตัวเลือกดังนี้<br>บันทึกและสร้างใหม่ : สำหรับบันทึกเอกสารและเปิดเอกสารใหม่<br>เมื่อยายายายายายายายายายายายายายายายายายายา |
| ×           | ปิด : สำหรับปิดเอกสาร                                                                                                    |

#### Tab General

เป็นTabที่แสดงข้อมูลทั่วไปของพนักงาน

<u>หมายเหตุ</u> เครื่องหมายดอกจัน ( \* ) สีแดง คือข้อมูลที่จำเป็นต้องกรอก โดยไม่สามารถเป็นค่าว่างได้

|                                                                                                    |                                                 |                                     |                                                         |                 |                    |           | องค์กร [S001] บร    | รษัท ตัวอย่าง จำกัด |          |
|----------------------------------------------------------------------------------------------------|-------------------------------------------------|-------------------------------------|---------------------------------------------------------|-----------------|--------------------|-----------|---------------------|---------------------|----------|
|                                                                                                    |                                                 |                                     |                                                         | i               | ข้อมูลส่วนตัว      |           |                     | £88 ⊕ [°            |          |
| General                                                                                                    | สถานภาพส่วนตัว                                  | การว่าจ้าง                          | การจ่ายเงิน (                                           | ล่าลดห          | ย่อนภาษี ประ       | ะกันสังคม | ความรู้ความสามารถ   | ประวัติอบรมพนักงาน  |          |
| vəuçasuçov<br>Vəlatina<br>Vəlatina<br>V | ป้∩งา⊔<br>รหัสพนั∩งา<br>ชื่อพนั∩งาา<br>ประเภทขอ | าน :<br>น :<br>งรูปภาพจะต้องเป็น (* | 60-003<br>นาง สมศรี เจริญยัง<br>;jpg, *jpeg, *.gif) ขน* | ยืน<br>าดไฟล์รู | ปภาพไม่เกิน 500 KE | 3         |                     |                     |          |
| คำนำหน้า *                                                                                                    | : นาง                                           | ;≣ ▼                                | ชื่อ *                                                  | :               | สมศรี              |           | นามสกุล *           | : เจริญยั่งยืน      |          |
| Title                                                                                                    | : Mrs.                                          | ≡ •                                 | Name                                                    | :               | Somsri             |           | Last Name           | : Chareonyungyuen   |          |
| รหัสพนักงาน *                                                                                                    | : 60-003                                        |                                     | หมายเลขบัตร                                             | :               | H60-003            | Ξ         | หมายเลขบัตรชั่วคราว | :                   | E        |
|                                                                                                    | : ไม่ยกเว้นการรู                                | ดบัตร 🔻                             | ชื่อเล่น                                                | :               | ศรี                |           | Nickname            | : Sri               |          |
| การรูดบัตร                                                                                                    | : 05/03/2516                                    | Ē                                   | อายุ                                                    | :               | 45                 | ปี        | เพศ                 | : หญิง              | •        |
| การรูดบัตร<br>วันเกิด                                                                                                    | •                                               | ≡ •                                 | ส่วนสูง                                                 | :               |                    | เชนดีเมตร | น้ำหนัก             | :                   | กิโลกรัม |
| การรูดบัตร<br>วันเกิด<br>หมู่เลือด                                                                                                    | : 0                                             |                                     | เชื้อชาติ                                               | :               | ไทย                | !≣ ▼      | ศาสนา               | : พุทธ              | ;≣ ▼     |
| การรูดบัตร<br>วันเกิด<br>หมู่เลือด<br>สัญชาติ                                                                                                    | : 0<br>: ใทย                                    |                                     |                                                         |                 |                    |           |                     |                     |          |
| การรูดบัตร<br>วันเกิด<br>หมู่เลือด<br>สัญชาติ<br>ประเทศ                                                                                                    | : ไทย<br>: ไทย                                  | ₩<br>•                              | จังหวัด                                                 | 5               | กรุงเทพมหานคร      | •         |                     |                     |          |

#### แสดงหน้าจอข้อมูลส่วนตัว Tab General

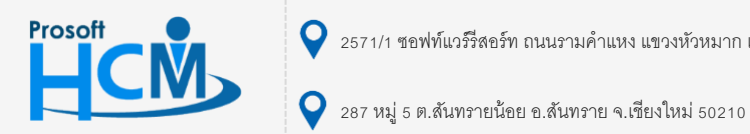

**Q** 2571/1 ซอฟท์แวร์รีสอร์ท ถนนรามคำแหง แขวงหัวหมาก เขตบางกะปี กรุงเทพฯ 10240

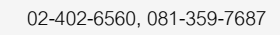

support@prosofthcm.com

www.prosofthcm.com

 $\prec$ 

#### Tab สถานภาพส่วนตัว

ระบบจะแสดงข้อมูลสถานภาพหรือข้อมูลที่เกี่ยวกับการระบุตัวตนของพนักงาน ประกอบไปด้วย 3 ส่วน

ส่วนที่ 1 เป็นส่วนที่เกี่ยวกับการระบุตัวตนของพนักงาน ประกอบด้วยหมายเลขบัตรประชาชน, สถานที่ออกบัตร, วันที่ ออกบัตร และวันที่บัตรหมดอายุ ในกรณีที่พนักงานเป็นชาวต่างชาติ ระบบจะให้ระบุข้อมูลเลขที่ใบอนุญาต, สถานที่ออกบัตร, วันที่ออกบัตร, วันที่บัตรหมดอายุ, หมายเลขผู้เสียภาษี และเลขที่หนังสือเดินทาง ดังรูป

| ใบอนุญาติทำงาน (กรณีพนักงา        | านเป็นชาวต่างชาติ)                                |                       |   |         |
|-----------------------------------|---------------------------------------------------|-----------------------|---|---------|
| เลขที่ใบอนุญาต                    | :                                                 | ออกให้โดย (เขต/อำเภอ) | : |         |
| วันที่ออกบัตร                     | :                                                 | วันที่บัตรหมดอายุ     | : | <b></b> |
| หมายเลขผู้เสียภาษี(ชาวต่างชาติ)   | :                                                 | เลขที่หนังส็อเดินทาง  | : |         |
| <u>หมายเหตุ - กรณีชาวต่างชาติ</u> | : กรุณาป้อนหมายเลขผู้เสียภาษีที่ "หมายเลขผู้เสียภ | าษี (ชาวต่างชาติ)"    |   |         |

แสดงหน้าจอข้อมูลส่วนตัว Tab สถานภาพส่วนตัว ส่วนที่ 1 กรณีพนักงานเป็นชาวต่างชาติ

ส่วนที่ 2 เป็นส่วนที่เก็บข้อมูลสถานภาพการสมรสของพนักงาน โดยให้ระบุสถานภาพการสมรส, วันที่จดทะเบียนสมรส, จังหวัดที่จดทะเบียนสมรส และสถานที่จดทะเบียน หากพนักงานมีคู่สมรถที่มีอายุตั้งแต่ 65 ปีขึ้นไปก็สามารถระบุได้

| สถานภาพการสมรส          |   |                                |   |                     |   |          |
|-------------------------|---|--------------------------------|---|---------------------|---|----------|
| สถานะการสมรส            | : | โสด 🔻                          | · | วันที่จดทะเบียนสมรส | : | <b>…</b> |
| จังหวัดที่จดทะเบียนสมรส | : | •                              | , | สมรส ณ อำเภอ/เขต    | : | T        |
|                         |   | ดู่สมรสอายุตั้งแต่ 65 ปีขึ้นไป |   |                     |   |          |

ส่วนที่ 3 เป็นข้อมูลสถานภาพทางทหารของพนักงานชาย โดยให้ระบุสถานภาพทางทหารและสาเหตุที่ได้รับการยกเว้น ที่ส่วนนี้

| : N/A |            | •     |         |         |         |         |
|-------|------------|-------|---------|---------|---------|---------|
| :     |            |       |         |         |         |         |
|       |            |       |         |         |         |         |
|       |            |       |         |         |         |         |
|       | : N/A<br>: | : N/A | : N/A • | : N/A • | : N/A • | : N/A 🔻 |

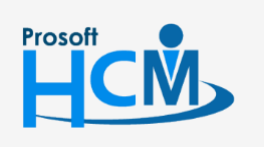

♀ 2571/1 ซอฟท์แวร์รีสอร์ท ถนนรามคำแหง แขวงหัวหมาก เขตบางกะปี กรุงเทพฯ 10240

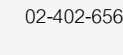

Ш

Ð,

02-402-6560, 081-359-7687

support@prosofthcm.com

| General สถานภาพส่วน          | ตัว การว่าจ้าง    | การจ่ายเงิน              | ค่าลดหย่อนภาษี        | ประกันสังคม               | ความรู้ความสามารถ | ประวัติอบรมพนักงาน |    |
|------------------------------|-------------------|--------------------------|-----------------------|---------------------------|-------------------|--------------------|----|
| เมายเลขมัตรประชาชน           |                   |                          |                       |                           |                   |                    |    |
| หมายเลขบัตร/เลขผู้เสียภาษี   | :                 |                          | 22                    | เกให้โดย (เขต∕อำเภอ)      | :                 |                    |    |
| ันที่ออกบัตร                 | :                 |                          | รีมี วัน              | ที่บัตรหมดอายุ            | :                 |                    |    |
| <u>หมายเหตุ - กรณีชาวไทย</u> | : กรุณาป้อนหมายเล | งขบัตร / หมายเลขผู้เสียง | กาษีที่ "หมายเลขบัตร/ | /เลขผู้เสียภาษี" (ใช้หมาย | ຍເລນເດີຍວກັນ)     |                    |    |
| สถานภาพการสมรส               |                   |                          |                       |                           |                   |                    |    |
| สถานะการสมรส                 | :                 |                          | ▼ ວັນ                 | ที่จดทะเบียนสมรส          | :                 |                    | ţ. |
| จังหวัดที่จดทะเบียนสมรส      | :                 |                          | ▼ <sub>ส</sub> ม      | เรส ณ อำเภอ/เขต           | :                 |                    | •  |
|                              | คู่สมรส           | อายุตั้งแต่ 65 ปีขึ้นไป  |                       |                           |                   |                    |    |
| สถานภาพทางทหาร               |                   |                          |                       |                           |                   |                    |    |
| สถานภาพทางทหาร               | : N/A             |                          | •                     |                           |                   |                    |    |
| สาเหตุที่ได้รับการยกเว้น     | :                 |                          |                       |                           |                   |                    |    |
|                              |                   |                          |                       |                           |                   |                    |    |
|                              |                   |                          |                       |                           |                   |                    |    |
|                              |                   |                          |                       |                           |                   |                    |    |

แสดงหน้าจอข้อมูลส่วนตัว Tab สถานภาพส่วนตัว

# Tab การว่าจ้าง

เป็นTabที่แสดงสถานการทำงานและข้อมูลการว่าจ้างของพนักงาน ซึ่งข้อมูลการว่าจ้างนี้มีความสำคัญมากต่อการ ทำงานในส่วนอื่นๆ ดังนั้นการเข้าถึงข้อมูลในTabนี้จึงแตกต่างไปจากTabอื่นๆ ดังนี้

- User Role : Administrator สามารถมองเห็นข้อมูลของพนักงานตามสิทธิ์การมองเห็น หรือพนักงานที่อยู่ภายใต้ บังคับบัญชา และแก้ไขข้อมูลหน่วยงานได้ โดยแก้ไขได้เฉพาะกรณียังไม่มีการปรับตำแหน่งและเงินเดือนเท่านั้น ส่วนข้อมูลสัญญาจ้างไม่สามารถแก้ไขได้
- User Role : Manager สามารถมองเห็นข้อมูลของพนักงานตามสิทธิ์การมองเห็น หรือพนักงานที่อยู่ภายใต้บังคับ บัญชา แต่ไม่สามารถแก้ไขข้อมูลของตนเองหรือข้อมูลของพนักงานได้
- 3. User Role : Role Employee สามารถมองเห็นข้อมูลของตนเองได้เท่านั้น และไม่สามารถแก้ไขข้อมูลใดๆ ได้

# Tab การว่าจ้างนี้ ประกอบด้วย ข้อมูล 3 ส่วน คือ

ส่วนที่ 1 เป็นข้อมูลหน่วยงานของพนักงาน มี Check box ให้เลือกว่าเป็นพนักงานก่อนใช้โปรแกรมหรือไม่ต้องทดลอง งาน, ตำแหน่งงาน, หน่วยงาน, หัวหน้างาน, ประเภทพนักงาน, กลุ่มพนักงาน, ระดับพนักงาน, วันที่เริ่มงาน, จำนวนวันทดลอง งาน, วันที่บรรจุ, ชม.การทำงานตามกะงาน, สถานะการทำงาน, อายุงานปัจจุบัน (ปี-เดือน-วัน),

ส่วนที่ 2 เป็นข้อมูลสัญญาการจ้างงาน (ปัจจุบัน) มีเลขที่สัญญา, รูปแบบสัญญาจ้าง, ประเภทสัญญาจ้าง, วันที่เริ่มต้น สัญญา, วันที่สิ้นสุดสัญญา, อายุสัญญา (ปี-เดือน-วัน)

ส่วนที่ 3 เป็นข้อมูลเกี่ยวกับรถรับ-ส่งพนักงาน โดยให้ระบุทะเบียนรถรับส่ง

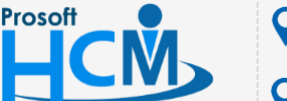

♀ 2571/1 ซอฟท์แวร์รีสอร์ท ถนนรามคำแหง แขวงหัวหมาก เขตบางกะปี กรุงเทพฯ 10240

02-402-6560, 081-359-7687 support@prosofthcm.com www.prosofthcm.com

Q

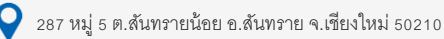

|                 |                       |                                |                    | ข้อมูลส่ว        | นตัว                           |      |                   |           |                 |  |
|-----------------|-----------------------|--------------------------------|--------------------|------------------|--------------------------------|------|-------------------|-----------|-----------------|--|
| General         | สถานภาพส่วนตัว        | การว่าจ้าง การจ่ายเงิน ค่าลดหะ |                    | ค่าลดหย่อนภาษี   | ข่อนภาษี ประกันสังคม ความรู้คว |      |                   | ประวัติอบ | วัติอบรมพนักงาน |  |
| หน่วยงาน        |                       |                                |                    |                  |                                |      |                   |           |                 |  |
|                 |                       | พนักงานเก                      | ำก่อนใช้โปรแกรมหรื | อไม่ต้องทดลองงาน |                                |      |                   |           |                 |  |
| ตำแหน่ง         | :                     | Consultant                     |                    | วัน              | ที่เริ่มงาน *                  | :    | 07/08/25          | 60        | <b></b>         |  |
| หน่วยงาน        | :                     | HCM Consult                    |                    | สา               | นวนวันทดลองงาน                 | :    | 119               | วัน       |                 |  |
| ห้วหน้างาน      | :                     |                                |                    | วัน              | วันที่บรรจุ                    |      | 04/12/2560        |           |                 |  |
| ประเภทพนักงาน   | :                     | พนักงานรายเดือน ▼              |                    | ▼ ขม             | ชม.การทำงานตามกะงาน *          |      | HO-CM 08:30-17:45 |           |                 |  |
| กลุ่มพนักงาน    | :                     |                                |                    | ឥព               | สถานะการทำงาน                  |      | : Working         |           |                 |  |
| ระดับพนักงาน    | :                     |                                |                    | อา               | ยุงานปัจจุบัน (ปี-เดือน-วั     | น) : | 1                 | - 3       | 3               |  |
| ข้อมูลสัญญา     | การจ้างงาน (ปัจจุบัน) | )                              |                    |                  |                                |      |                   |           |                 |  |
| เลขที่สัญญา     | :                     |                                |                    | วัน              | ที่เริ่มต้นสัญญา               | :    |                   |           |                 |  |
| รูปแบบสัญญาจำ   | o :                   |                                |                    | วัน              | ที่สิ้นสุดสัญญา                | :    |                   |           |                 |  |
| ประเภทสัญญาจั   | าง :                  |                                |                    | อา               | ยุสัญญา (ปี-เดือน-วัน)         | :    |                   | -         |                 |  |
| ข้อมูลทะเบียน   | รถรับ-ส่ง             |                                |                    |                  |                                |      |                   |           |                 |  |
| ทะเบียนรถรับส่ง | :                     |                                |                    |                  |                                |      |                   |           |                 |  |

# แสดงหน้าจอข้อมูลส่วนตัว Tab การว่าจ้าง

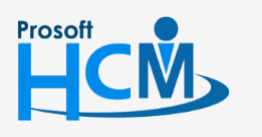

2571/1 ซอฟท์แวร์รี่สอร์ท ถนนรามคำแหง แขวงหัวหมาก เขตบางกะปี กรุงเทพฯ 10240

♀ 287 หมู่ 5 ต.สันทรายน้อย อ.สันทราย จ.เชียงใหม่ 50210

02-402-6560, 081-359-7687

 $\succ$ 

support@prosofthcm.com

### Tab การจ่ายเงิน

เป็น Tab สำหรับแสดงข้อมูลการจ่ายเงินและวิธีการคำนวนรายได้ของพนักงาน จะมีเพียง User Role :

Administrator เท่านั้นที่สามารถแก้ไขข้อมูลใน Tab นี้ได้ โดยประกอบด้วยข้อมูล 2 ส่วน คือ

ส่วนที่ 1 ข้อมูลการจ่ายเงิน มีให้เลือกรูปแบบการจ่ายเงินเป็นเงินสด หรือผ่านธนาคาร, งวดการจ่าย และวิธีการคำนวณ หากเลือกรูปแบบการจ่ายเงินเป็นธนาคาร ระบบจะเปิดให้เพิ่มข้อมูลบัญชีธนาคาร จะต้องระบุชื่อธนาคาร, ชื่อสาขา, ชื่อบัญชี, เลขที่บัญชี และเปอร์เซ็นต์การนำส่ง

| ข้อมูลการจ่ายเงิเ<br>ปแบบการจ่ายเงิน | น                             | <b>5</b> 11915 |                    |             |               |        |
|--------------------------------------|-------------------------------|----------------|--------------------|-------------|---------------|--------|
| รายการข้อมูลบัถ                      | างชีธนาคาร                    |                |                    |             | (+) เพิ่ม     |        |
|                                      | ชื่อธนาคาร                    | ชื่อสาขา       | ชื่อบัญชี          | เลขที่บัญชี | % การน่าส่ง   |        |
|                                      | ไทยพาณิชย์                    | รามคำแหง       | ปาริฉัตร เงินมากโข | 120000000   |               | 100.00 |
|                                      |                               |                |                    |             | 521           | 100.00 |
| К < 1 >                              | 🕥 刘 🛛 แสดง 1 ถึง 1 จาก 1 รายก | าร             |                    |             | รายการต่อหน้า | 10 ~   |

ส่วนที่ 2 เป็นส่วนที่ใช้ในการคำนวณเงินเดือนงวดแรกที่เข้าทำงาน ว่าจะให้มีการคำนวณรายได้ในลักษณะใด โดยให้ เลือกว่าเป็นการคำนวณเป็นตามฐานเงินเดือน หรือตามเศษวันที่เหลือ

|                   |                |                     |             | ข้อมูลส่วน     | ຕັວ         |                   | Ľ                  |
|-------------------|----------------|---------------------|-------------|----------------|-------------|-------------------|--------------------|
| General           | สถานภาพส่วนตัว | การว่าจ้าง          | การจ่ายเงิน | ค่าลดหย่อนภาษี | ประกันสังคม | ความรู้ความสามารถ | ประวัติอบรมพนักงาน |
| อมูลการจ่ายเงิ    | u              |                     |             |                |             |                   |                    |
| รูปแบบการจ่ายเงิน |                | : 🗸 เงินสด          | ธนาคา       | 5              |             |                   |                    |
| งวดการจ่าย *      |                | : งวด 2561          |             |                |             |                   |                    |
| วิธีการคำนวณ      |                | : หัก ณ ที่จ่าย     |             | •              |             |                   |                    |
| การคำนวณราย       | ໄດ້            |                     |             |                |             |                   |                    |
| การคำนวณเงินเดือง | นเดือนแรก      | : ตามเศษวันที่เหลือ | a           | •              |             |                   |                    |

# แสดงหน้าจอข้อมูลส่วนตัว Tab การจ่ายเงิน

# Tab ค่าลดหย่อนภาษี

ระบบจะแสดงข้อมูลที่สามารถลดหย่อนภาษีของพนักงานและบิดา-มารดา ประกอบด้วย 4 ส่วน

ส่วนที่ 1 แสดงข้อมูลค่าลดหย่อนภาษีหรือรายการที่ได้รับการยกเว้นของคู่สมรส โดยระบบจะเปิดให้สามารถแก้ไข ข้อมูลได้เฉพาะพนักงานที่มีสภานภาพการสมรสเป็น "สมรส" เท่านั้น หากเป็นสถานะอื่นระบบจะปิดการแก้ไขไว้

ส่วนที่ 2 เป็นข้อมูลรายการที่ได้รับการลดหย่อนภาษีของพนักงาน

ส่วนที่ 3 เป็นข้อมูลค่าลดหย่อนภาษีบิดา-มารดาของพนักงาน

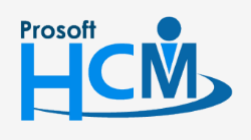

♀ 2571/1 ซอฟท์แวร์รีสอร์ท ถนนรามคำแหง แขวงหัวหมาก เขตบางกะปี กรุงเทพฯ 10240

02-402-6560, 081-359-7687

Q

support@prosofthcm.com www.prosofthcm.com

♀ 287 หมู่ 5 ต.สันทรายน้อย อ.สันทราย จ.เชียงใหม่ 50210

ส่วนที่ 4 เป็นข้อมูลค่าลดหย่อนภาษีบิดา-มารดาของคู่สมรส โดยระบบจะแสดงให้เห็นและแก้ไขข้อมูลส่วนนี้ได้เฉพาะ พนักงานที่มีสภานภาพการสมรสเป็น "สมรส" เท่านั้น

ทั้งนี้ข้อมูลค่าลดหย่อนภาษีจะเป็นไปตามเงื่อนไขที่กฎหมายกำหนด และจำนวนค่าลดหย่อนของพนักงานแต่ละคนจะไม่ เท่ากัน โดยมากหรือน้อยนั้นขึ้นอยู่กับสิทธิ์ของพนักงานแต่ละคนที่ได้รับในแต่ละปี

| Gene          | eral สถานภาพส่วนตัว                                                                                              | การว่าจ้าง          | การจ่ายเงิน ค่าลด          | หย่อนภาษี           | ประกันสังคม                                                                    | ความรู้ความสามารถ | ประวัติอบรมพนักงาน | ]    |
|---------------|----------------------------------------------------------------------------------------------------|---------------------|----------------------------|---------------------|--------------------------------------------------------------------------------|-------------------|--------------------|------|
| 🕞 ข้อ         | มูลคู่สมรส/รายการที่ได้รับ                                                                                       | การยกเว้น           |                            |                     |                                                                                |                   |                    |      |
| เงินได้คู่ส   | <b>গ্য</b> হর                                                                                                    | : 🔵 มีเงินได้ผ่     | ายเดียว 🤜 มีเงินได้สองฝ่า  | ย เงินสะสม          | ม กบข.                                                                         | :                 |                    | 0.00 |
| หักลดหย       | ม่อนคู่สมรส                                                                                                    | : 🕑 ฬก              | ไม่หัก                     | เงินชดเร            | <i>เ</i> ยที่ได้รับตามกฎ <i>ห</i>                                              | เมายแรงงาน :      |                    | 0.00 |
| ดู่สมรสแ      | ยกยื่น                                                                                                    | : 🔵 ยืนรวม          | < แยกยืน                   | เงินสะสม            | มกองทุนสงเคราะห                                                                | โครู ร.ร. เอกชน : |                    | 0.00 |
| บุตร          | : 0 คน                                                                                                    | :                   | 0.00                       | )                   |                                                                                |                   |                    |      |
| บุตรบุญร      | รรรม : 0 คน                                                                                                    | :                   | 0.00                       |                     |                                                                                |                   |                    |      |
| ด ข้อ         | บลรายการที่ได้รับการลดห                                                                                          | หย่อน               |                            |                     |                                                                                |                   |                    |      |
| กองทนเ        | พื่อการเลี้ยงชีพ (RMF)                                                                                           | :                   | 0.00                       | ) เงินสนับ          | สนนเพื่อการศึกษา                                                               | (2ivin) :         |                    | 0.00 |
| กองทุนร       | วมหุ้นระยะยาว (LTF)                                                                                              | :                   | 0.00                       | ) ดอกเบี้ย          | เงินกู้ที่อยู่อาศัย                                                            | :                 |                    | 0.00 |
| เงินสนับ      | สนุนการกีฬา (1.5 เท่า)                                                                                           | :                   | 0.00                       | ) ซื้ออสังเ         | าริมทรัพย์                                                                     | :                 |                    | 0.00 |
| บริจาคเงื     | ้นเพื่อการกุศล                                                                                                   | :                   | 0.00                       | ) ชื่ออสังห         | กริมทรัพย์ (บ้านห                                                              | ลังแรก) :         |                    | 0.00 |
| เบี้ยประก     | <b>ันชีวิต</b>                                                                                                   | :                   | 0.00                       | ) คำช่อมเ           | บ้านน้ำท่วม                                                                    | :                 |                    | 0.00 |
| เบี้ยประก     | ันชีวิตแบบปานาญ                                                                                                  | :                   | 0.00                       | ) ค่าซ่อมร          | ถน้ำท่วม                                                                       | :                 |                    | 0.00 |
| เบี้ยประก     | ันชีวิตคู่สมรส                                                                                                   | :                   | 0.00                       | ) ช็อปช่วย          | ชาติ 2560                                                                      | :                 |                    | 0.00 |
| เบี้ยประก     | ันสุขภาพ                                                                                                    | :                   | 0.00                       |                     |                                                                                |                   |                    |      |
| 🗩 ປັວ<br>ນິດາ | บูลค่าลดหย่อบบิดา-มารด<br>คำนำหน้า<br>ชื่อ<br>นามสกุล<br>หมายเลขบัตรประชาชน<br>เบียประกันชีวิต<br>ค่าลดหย่อนภาษี | n<br>: unu<br>:     | •<br><br>0.00<br>0.00      | มารดา<br> <br> <br> | คำนำหน้า<br>ชื่อ<br>นามสกุล<br>หมายเลขบัตรบ<br>เบียประกันชีวิต<br>ค่าลดหย่อนภา | : นาง<br>:        | <b>-</b>           | 0.00 |
| 🕞 ນ້ວ         | มูลบิดา-มารดาของคู่สมร                                                                                           | ส (ที่มีเงินได้รวมค | กำนวณภาษี หรือไม่มีเงินได้ | )                   |                                                                                |                   |                    |      |
| บิดา          | ศานาหน้า                                                                                                    | : นาย               | •                          | มารดา               | ศานาหน้า                                                                       | : นาง             | T                  |      |
|               | ชื่อ                                                                                                    | :                   |                            |                     | ชื่อ                                                                           | :                 |                    |      |
|               | นามสกุล                                                                                                    | :                   |                            |                     | นามสกุล                                                                        | :                 |                    |      |
|               | หมายเลขบัตรประชาชน                                                                                               | : [                 |                            |                     | หมายเลขบัตรบ                                                                   | เระชาชน :         | ····               |      |
|               | เบยบระทนชวต<br>อ่าลอหย่อนอวชี                                                                                    | ·                   | 0.00                       |                     | เบยบระกนชวต                                                                    | a .               |                    | 0.00 |
|               | N 100 N 2 2 1 1 1 1 1 1 1 1 1 1 1 1 1 1 1 1 1                                                                    | ·                   | 0.00                       | <u>.</u>            | พ เพพทยอนภา                                                                    |                   |                    | 0.00 |

# แสดงหน้าจอข้อมูลส่วนตัว Tab ค่าลดหย่อนภาษี

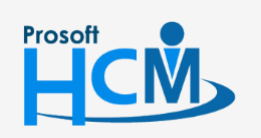

♀ 2571/1 ซอฟท์แวร์รีสอร์ท ถนนรามคำแหง แขวงหัวหมาก เขตบางกะปี กรุงเทพฯ 10240

♀ 287 หมู่ 5 ต.สันทรายน้อย อ.สันทราย จ.เชียงใหม่ 50210

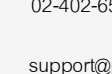

02-402-6560, 081-359-7687

support@prosofthcm.com

www.prosofthcm.com

 $\succ$ 

#### Tab ประกันสังคม

ระบบจะแสดงข้อมูลประกันสังคมของพนักงาน ประกอบด้วย 4 ส่วน

ส่วนที่ 1 ข้อมูลประกันสังคมของพนักงาน ประกอบด้วย หักเงินประกันสังคม, หมายเลขประกันสังคม, วันที่สมัคร, สถานพยาบาล, สถานพยาบาลสำรองที่ 1, สถานพยาบาลสำรองที่ 2

ส่วนที่ 2 แสดงรายละเอียดประกันสังคมของพนักงานก่อนที่จะใช้ประกันสังคมของทางบริษัท (ในกรณีที่เคยมี ประกันสังคมมาก่อน) ประกอบด้วย สถานประกอบการ, ลูกค้าจ้างหักเงินส่งประกันสังคมร้อยละ, นายจ้างหักเงินส่ง ประกันสังคมร้อยละ

ส่วนที่ 3 แสดงรายละเอียดวิธีการหักประกันสังคมของพนักงาน ประกอบด้วย รูปแบบการจ่ายเงิน, ร้อยละ, รหัสรายได้ และชื่อรายได้

ส่วนที่ 4 ข้อมูลเงินสะสม โดยระบบจะแสดงข้อมูลเงินสะสม, เงินประกันสังคมสะสม, เงินกองทุนสะสม และภาษีถูกหัก สะสม

|                  |                |                |               | ູ່ນັວ     | มูลส่วนต                           | ້າວ                   |          |         | [                         | ] ::: ( |
|------------------|----------------|----------------|---------------|-----------|------------------------------------|-----------------------|----------|---------|---------------------------|---------|
| General          | สถานภาพส่วนตัว | การว่าจ้าง     | การจ่ายเงิน   | ค่าลดหย่อ | นภาษี                              | ประกันสังคม           | ความรู้ค | เวามสาม | ารถ ประวัติอบรมพนักงาน    |         |
| ข้อมูลประกันส    | สังคม          |                |               |           | ູ່ນ້ວມູ                            | ลประกันสังคมก่อน      | หน้า     |         |                           |         |
| ห้กเงินประกันสัง | เคม            | : 🗸 ฬก         | 🦳 ไม่หัก      |           | มีประ                              | กันสังคมมาก่อน        |          | : 🕑     | มี ไม่มี                  |         |
| หมายเลขประกับ    | เส้งคม         | : 1-5299-00456 | -62-2         |           | สถาน                               | ประกอบการ             |          | : บริเ  | ษัท โปรซอฟท์ คอมเทค จำกัด |         |
| วันที่สมัคร      |                | :              |               | ţ.        | ลูกจ้า                             | งหักเงินส่งประกันสังค | มร้อยละ  | :       |                           | 5.00    |
| สถานพยาบาล       |                | : โรงพยาบาลาน  | โรงพยาบาลานนา |           | นายจ้างหักเงินส่งประกันสังคมร้อยละ |                       | คมร้อยละ | :       |                           | 5.00    |
| สถานพยาบาลส่     | ารองที่ 1      | : โรงพยาบาลเทา | พบึญญา        | •         |                                    |                       |          |         |                           |         |
| สถานพยาบาลส่     | ำรองที่ 2      | : โรงพยาบาลแม  | คคอร์มิค      | ¥         |                                    |                       |          |         |                           |         |
| ข้อมูลการหัก     | ประกันสังคม    |                |               |           | ข้อมู                              | ลเงินสะสม             |          |         |                           |         |
| รูปแบบการจ่ายเ   | งิน            | : 裙 จ่ายเอง    | 🔵 นายจ้าง     | งจ่ายให้  | ข้อมูล                             | งเงินสะสม             |          | :       |                           | 0.00    |
| ร้อยละ           |                | :              |               | 0.00      | เงินป                              | ระกันสังคมสะสม        |          | :       |                           | 0.00    |
| รหัสรายได้       |                | :              |               | IΞ        | เงินก                              | องทุนสะสม             |          | :       |                           | 0.00    |
| ชื่อรายได้       |                | :              |               |           | ภาษีเ                              | <u>า</u> กหักสะสม     |          | :       |                           | 0.00    |

แสดงหน้าจอข้อมูลส่วนตัว Tab ประกันสังคม

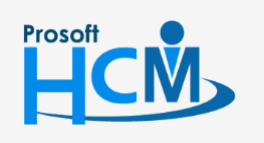

♀ 2571/1 ซอฟท์แวร์รีสอร์ท ถนนรามคำแหง แขวงหัวหมาก เขตบางกะปี กรุงเทพฯ 10240

♀ 287 หมู่ 5 ต.สันทรายน้อย อ.สันทราย จ.เซียงใหม่ 50210

02-402-6560, 081-359-7687

support@prosofthcm.com www.prosofthcm.com

Q

# Tab ความรู้ความสามารถ

ระบบจะแสดงข้อมูลความรู้ความสามารถ ประกอบด้วย 2 ส่วน คือ รายการข้อมูลทักษะด้านภาษา และรายการข้อมูล ความรู้/ความสามารถทั่วไป

|                   |                                                                                                    |                                                                                                    |                                                   |               | ข้อมูลส่วน                                            | ເຕັວ        |                   | <del>88</del> 8 (       |                                                               |
|-------------------|----------------------------------------------------------------------------------------------------|----------------------------------------------------------------------------------------------------|---------------------------------------------------|---------------|-------------------------------------------------------|-------------|-------------------|-------------------------|---------------------------------------------------------------|
| Gen               | eral                                                                                                    | สถานภาพส่วนตัว                                                                                                    | การว่าจ้าง                                        | การจ่ายเงิน   | ด่าลดหย่อนภาษี                                        | ประกันสังคม | ความรู้ความสามารถ | ประวัติอบรมพนักงาน      | u                                                             |
| รายกา             | ເຣvັວມູສ                                                                                                    | ลทักษะด้านภาษา                                                                                                    |                                                   |               |                                                       |             |                   | (                       | 🕂 เพิ่ม 🔵 ล                                                   |
|                   |                                                                                                    | ภาษา                                                                                                    |                                                   | พื่ง          | หูด                                                   |             | อ่าน              | เขียน                   | พิมา                                                          |
|                   | 00                                                                                                    | 🗩 ไทย                                                                                                    |                                                   |               | ดี                                                    | ดี          | ดี                |                         |                                                               |
|                   | 00                                                                                                    | 🔵 อังกฤษ                                                                                                    | พอใช้                                             |               | พอใช้                                                 | พอใช้       | พอใ               | ŭ                       |                                                               |
|                   | 00                                                                                                    | 🔵 จีน                                                                                                    | ดีมาก                                             |               | ดีมาก                                                 | ดีมาก       | ดีมา              | n                       |                                                               |
| 4                 |                                                                                                    |                                                                                                    |                                                   |               |                                                       |             |                   |                         |                                                               |
| K<br>รายกา        | < 1<br>เรข้อมูล                                                                                                    | ) > ) แสดง 1 ถึง<br>ลความรู้/ความสามาร                                                                                                    | ง 3 จาก 3 รายการ<br>รถทั่วไป                      |               |                                                       |             |                   | รายการ                  | รต่อหน้า 10 ~<br>(พื่ม — ล                                    |
| รายกา             | < 1<br>ເຣນັວມູລ                                                                                                    | )> メ แสดง 1 ถึง<br>ลความรู้/ความสามาร                                                                                                    | ง 3 จาก 3 รายการ<br>รถทั่วไป<br>ข้อมูลความรู้/ควา | มสามารถทั่วไป |                                                       | ระดับ       |                   | รายการ<br>(<br>หมายเหตุ | รต่อหน้า 10 ~                                                 |
| к (<br>518л1)     | < 1<br>ເຣນັວມູ:<br>⊘ (=                                                                                                    | ) > >> แสดง 1 ถึง<br>ลความรู้/ความสามาร<br>) C#.NET                                                                                                    | ง 3 ຈາກ 3 รายการ<br>ຣດກັ່ວໄປ<br>ພ້ອມຸລດວາມຮູ້/ດວາ | มสามารถทั่วไป | ő                                                     | ระดับ       |                   | รายการ<br>(<br>หมายเหดุ | รต่อหน้า 10 ✓                                                 |
| к<br>слана<br>с ( | < 1<br>Isvioua<br>Ø E<br>Ø E                                                                                                    | <ul> <li>&gt;&gt;&gt; แสดง 1 ถึง</li> <li>ลความรู้/ความสามาร</li> <li>&gt;&gt;&gt;&gt;&gt;&gt;&gt;&gt;&gt;&gt;&gt;&gt;&gt;&gt;&gt;&gt;&gt;&gt;&gt;&gt;&gt;&gt;&gt;&gt;&gt;&gt;&gt;&gt;&gt;&gt;&gt;&gt;</li></ul>                                                                                                    | ง 3 จาก 3 รายการ<br>รถทั้วไป<br>ข้อมูลความรู้/ควา | มสามารถทั่วไป | ดี                                                    | ระดับ       |                   | รายการ<br>(<br>หมายเหตุ | ั<br>รต่อหน้า 10 ∨<br>⊕ เพิ่ม — ล                             |
|                   | <ul> <li>1</li> <li>svious</li> <li>svious</li> <l< td=""><td><ul> <li>&gt;&gt;&gt; แสดง 1 ถึง</li> <li>ลความรู้/ความสามาร</li> <li>&gt;&gt;&gt;&gt;</li> <li>&gt;&gt;&gt;&gt;</li> <li>C#.NET</li> <li>&gt;&gt;&gt;</li> <li>&gt;&gt;&gt;&gt;</li> <li>&gt;&gt;&gt;&gt;</li> <li>&gt;&gt;&gt;&gt;</li> <li>&gt;&gt;&gt;&gt;</li> <li>&gt;&gt;&gt;</li> <li>&gt;&gt;</li> <li>&gt;&gt;</li> <li>&gt;</li> <li>&gt;</li> <li>&gt;</li></ul> <li>&gt;</li></td></l<></ul> <li>&gt;</li> <li>&gt; <li>&gt; <li>&gt; <li>&gt; <li>&gt; <li>&gt; <li>&gt; <li>&gt; <li>&gt; <li>&gt; <li>&gt; <li>&gt; <li>&gt; <li>&gt; <li>&gt; <li>&gt; <li>&gt; <li>&gt; <li> <li>&gt; <li> <li> <li> <li> <li> <li> <li> <li> <li> <li> <li> <li> <li> <li> <li> <li> <li> <li> <li> <li> <li> <li> <li> <li> <li> <li> <li> <li> <li> <li> <li> <ul> <li></li></ul> <li> <li> <u< td=""><td>ง 3 จาก 3 รายการ<br/>รถทั่วไป<br/>ข้อมูลความรู้/ควา</td><td>มสามารถทั่วไป</td><td>ดี<br/>ดี<br/>ดีมาก</td><td>ระดับ</td><td></td><td>รายการ<br/>(</td><td>รต่อหน้า 10 ✓</td></u<></li></li></li></li></li></li></li></li></li></li></li></li></li></li></li></li></li></li></li></li></li></li></li></li></li></li></li></li></li></li></li></li></li></li></li></li></li></li></li></li></li></li></li></li></li></li></li></li></li></li></li></li></li> | <ul> <li>&gt;&gt;&gt; แสดง 1 ถึง</li> <li>ลความรู้/ความสามาร</li> <li>&gt;&gt;&gt;&gt;</li> <li>&gt;&gt;&gt;&gt;</li> <li>C#.NET</li> <li>&gt;&gt;&gt;</li> <li>&gt;&gt;&gt;&gt;</li> <li>&gt;&gt;&gt;&gt;</li> <li>&gt;&gt;&gt;&gt;</li> <li>&gt;&gt;&gt;&gt;</li> <li>&gt;&gt;&gt;</li> <li>&gt;&gt;</li> <li>&gt;&gt;</li> <li>&gt;</li> <li>&gt;</li> <li>&gt;</li></ul> <li>&gt;</li> | ง 3 จาก 3 รายการ<br>รถทั่วไป<br>ข้อมูลความรู้/ควา | มสามารถทั่วไป | ดี<br>ดี<br>ดีมาก                                     | ระดับ       |                   | รายการ<br>(             | รต่อหน้า 10 ✓                                                 |
|                   | < 1<br>Isvioua<br>2 (<br>2 (<br>2 (<br>2 (<br>2 (<br>2 (<br>2 (<br>2 (<br>2 (<br>2 (                                                                                                    | <ul> <li>&gt;&gt;&gt; แสดง 1 ถึง</li> <li>ลความรู้/ความสามาร</li> <li>&gt;&gt;&gt;&gt;&gt;&gt;&gt;&gt;&gt;&gt;&gt;&gt;&gt;&gt;&gt;&gt;&gt;&gt;&gt;&gt;&gt;&gt;&gt;&gt;&gt;&gt;&gt;&gt;&gt;&gt;&gt;&gt;</li></ul>                                                                                                    | ง 3 จาก 3 รายการ<br>รถทั้วไป<br>ข้อมูลความรู้/ควา | มสามารถทั่วไป | ดี<br>ดี<br>ดีมาก<br>ดี                               | ระดับ       |                   | รายการ<br>(<br>หมายเหตุ | <ul> <li></li> <li>รต่อหน้า 10 ∨</li> <li>(พีม ○ ล</li> </ul> |
|                   | <ul> <li>1</li> <li>2</li> <li>3</li> <li>4</li> <li>4</li> <li>5</li> <li>6</li> <li>6</li> <li>6</li> <li>6</li> <li>6</li> <li>6</li> <li>6</li> <li>6</li> <li>6</li> <li>6</li> <li>6</li> <li>6</li> <li>6</li> <li>6</li> <li>6</li> <li>6</li> <li>6</li> <li>6</li> <li>6</li> <li>6</li> <li>6</li> <li>6</li> <li>7</li> <li>6</li> </ul>                                                                                                    | <ul> <li>&gt;&gt;&gt; แสดง 1 ถึง</li> <li>ลความรู้/ความสามาร</li> <li>C#.NET</li> <li>C++</li> <li>Dreamweaver</li> <li>E-Commerce</li> <li>Flash</li> </ul>                                                                                                    | ง 3 จาก 3 รายการ<br>รถทั่วไป<br>ข้อมูลความรู้/ควา | มสามารถทั่วไป | ดี<br>ดี<br>ดีมาก<br>ดี                               | ระดับ       |                   | รายการ<br>(             | รต่อหน้า 10 ✓                                                 |
|                   | <ul> <li>1</li> <li>xijoura</li> <li>xijoura</li> <li>xi</li></ul>                                                                                                    | <ul> <li>&gt;&gt;&gt; แสดง 1 ถึง</li> <li>ลความรู้/ความสามาร</li> <li>C#.NET</li> <li>C++</li> <li>Dreamweaver</li> <li>E-Commerce</li> <li>Flash</li> <li>HTML</li> </ul>                                                                                                    | ง 3 จาก 3 รายการ<br>รถทั้วไป<br>ข้อมูลความรู้/ควา | มสามารถทั่วไป | ดี<br>ดี<br>ดีมาก<br>ดี<br>ดี                         | ระดับ       |                   | รายการ<br>(<br>หมายเหดุ | ั<br>รต่อหน้า 10 ∨                                            |
|                   | 1 ><br>sucta<br>0 0<br>0 0<br>0 0<br>0 0<br>0 0<br>0 0<br>0 0<br>0 0<br>0 0                                                                                                    | >>       แสดง 1 ถึง         ลกวามรู้/ความสามาร         อ       C#.NET         >       C++         >       Dreamweaver         >       E-Commerce         >       Flash         >       HTML         >       Illustrator                                                                                                    | ง 3 จาก 3 รายการ<br>รถทั่วไป<br>ข้อมูลความรู้/ควา | มสามารถทั่วไป | ดี<br>ดี<br>ดีมาก<br>ดี<br>ดี<br>ดี                   | ระดับ       |                   | รายการ<br>(             | รด่อหน้า 10 ✓                                                 |
|                   | 1 ><br>syotia<br>= 0 0<br>= 0<br>= 0<br>= 0<br>= 0<br>= 0<br>= 0<br>= 0                                                                                                    | > >>       แสดง 1 ถึง         anonuš/nonus       anonuš/nonus         C#.NET       C++         Dreamweaver       E-Commerce         Flash       HTML         Illustrator       JAVA                                                                                                    | ง 3 จาก 3 รายการ<br>รถทั้วไป<br>ข้อมุลความรู้/ควา | มสามารถทั่วไป | ดี<br>ดี<br>ดีมาก<br>ดี<br>ดี<br>ดี<br>ดี             | ระดับ       |                   | รายการ<br>(             | ั<br>รต่อหน้า 10 ∨                                            |
|                   | 1 ><br>sycial<br>2 C<br>2 C<br>2 C<br>2 C<br>2 C<br>2 C<br>2 C<br>2 C<br>2 C<br>2 C                                                                                                    | >>       щаюз 1 бл         аполиў/полидлиля         аполиў/полидлиля         -       С#.NET         -       C++         -       Dreamweaver         -       Flash         -       HTML         -       Illustrator         -       JAVA         -       JavaScript                                                                                                    | ง 3 จาก 3 รายการ<br>รถทั่วไป<br>ข้อมูลความรู้/ควา | มสามารถทั่วไป | ดี<br>ดี<br>ดีมาก<br>ดี<br>ดี<br>ดี<br>ดี<br>ดี       | ระดับ       |                   | รายการ<br>(             | รด่อหน้า 10 ✓                                                 |
|                   | 1 ><br>sycial<br>= 0 0<br>= 0<br>= 0<br>= 0<br>= 0<br>= 0<br>= 0<br>= 0<br>= 0                                                                                                    | > القرة القرة         العربة المحالية         المحالية                                                                                                    | ง 3 จาก 3 รายการ<br>รถทั้วไป<br>ข้อมุลความรู้/ควา | มสามารถทั่วไป | ดี<br>ดี<br>ดีมาก<br>ดี<br>ดี<br>ดี<br>ดี<br>ดี<br>ดี | ระดับ       |                   | รายการ<br>(<br>หมายเหตุ | รด่อหน้า 10 ∨ ⊕ เพิ่ม                                         |

แสดงหน้าจอข้อมูลส่วนตัว Tab ความรู้ความสามารถ

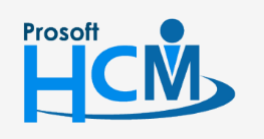

**Q** 2571/1 ซอฟท์แวร์รีสอร์ท ถนนรามคำแหง แขวงหัวหมาก เขตบางกะปี กรุงเทพฯ 10240

♀ 287 หมู่ 5 ต.สันทรายน้อย อ.สันทราย จ.เซียงใหม่ 50210

02-402-6560, 081-359-7687

support@prosofthcm.com

 $\sim$ 

ส่วนที่ 1 รายการข้อมูลทักษะด้านภาษา พนักงานสามารถเลือก 🕂 🕬 หรือ 🖯 ฃ แล้วเพิ่มหรือลบทักษะด้านภาษ ได้ตามความเป็นจริง สามารถแก้ไขรายละเอียดของแต่ละรายการได้โดย Click 🖉 ที่ต้องการแก้ไข ระบบจะแสดงหน้าจอดังรูป

| พิ่มข้อมูลทักษะด้านภาษ |         |     |  |
|------------------------|---------|-----|--|
| ภาษา                   | : จีน   | ≡ • |  |
| พื่ง                   | : ดีมาก | T   |  |
| พูด                    | : ดีมาก | T   |  |
| อ่าน                   | : ดีมาก | •   |  |
| เขียน                  | : ดีมาก | •   |  |
| พิมพ์ดีด (ศา/นาที)     | : 0     |     |  |

แสดงหน้าจอสำหรับเพิ่มข้อมูลทักษะด้านภาษา

ส่วนที่ 2 รายการข้อมูลความรู้/ความสามารถทั่วไป พนักงานสามารถเลือก ⊕ เพิ่ม หรือ ⊖ ª แล้วเพิ่มหรือลบ รายการข้อมูลความรู้/ความสามารถทั่วไป ได้ตามความเป็นจริง สามารถแก้ไขรายละเอียดของแต่ละรายการได้โดย Click Ø ที่ ต้องการแก้ไขหรือเพิ่มข้อมูล ระบบจะแสดงหน้าจอดังรูป

| แก้ไขข้อมูลความรู้/ความสามาร     |   |             |     |
|----------------------------------|---|-------------|-----|
| ข้อมูลความรู้/ความสามารถทั่วไป : | : | Dreamweaver | ≣ ▼ |
| ระดับ :                          | : | ดีมาก       | •   |
| หมายเหตุ :                       | : |             |     |

แสดงหน้าจอสำหรับเพิ่มข้อมูลความรู้/ความสามารถทั่วไป

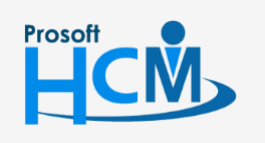

♀ 2571/1 ซอฟท์แวร์รีสอร์ท ถนนรามคำแหง แขวงหัวหมาก เขตบางกะปี กรุงเทพฯ 10240

♀ 287 หมู่ 5 ต.สันทรายน้อย อ.สันทราย จ.เซียงใหม่ 50210

02-402-6560, 081-359-7687

support@prosofthcm.com

Ш

Q

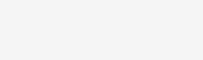

# Tab ประวัติอบรมพนักงาน

ระบบจะแสดงข้อมูลประวัติการอบรมพนักงานหากมีการอบรบหลายหลักสูตรสามารถค้นหาตามต้องการได้

|            |                      |                |                    | ข้อมูลส่วนเ    | ຕັວ         |                   |                     | 2 <b>9</b> 8 × |
|------------|----------------------|----------------|--------------------|----------------|-------------|-------------------|---------------------|----------------|
| General    | สถานภาพส่วนตัว       | การว่าจ้าง     | การจ่ายเงิน        | ด่าลดหย่อนภาษี | ประกันสังคม | ความรู้ความสามารถ | ประวัติอบรมพนักงา   | L              |
| ทั้งหมด    | •                    |                |                    |                |             | Q ศัน             | หา ล้างค่า          |                |
| ายการประวั | ัติการอบรมพนักงาน    |                |                    |                |             |                   |                     |                |
| ชื่อส      | สถาบัน/องค์กร/บริษัท | i              | ลักษณะงานที่อบรม/ส | สัมมนา         | ວຸໝີນັດຮ    | เดือนที่เริ่มอบร  | ม/ส้มมนา ปีที่เริ่ม | เอบรม/สัมมนา   |
| osoft HCM  |                      | การให้บริห     | กรอย่างมั่นคง      |                |             |                   |                     |                |
|            |                      |                |                    |                |             |                   |                     |                |
|            |                      |                |                    |                |             |                   |                     |                |
|            |                      |                |                    |                |             |                   |                     |                |
|            |                      |                |                    |                |             |                   |                     | Þ              |
| < 1        | >>> แสดง 1 ถึง       | 1 จาก 1 รายการ |                    |                |             |                   | รายกา               | รต่อหน้า 10    |

แสดงหน้าจอข้อมูลส่วนตัว Tab ประวัติการอบรมพนักงาน

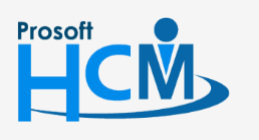

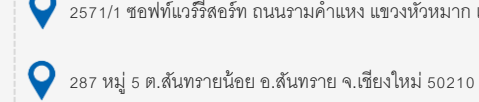

**Q** 2571/1 ซอฟท์แวร์รีสอร์ท ถนนรามคำแหง แขวงหัวหมาก เขตบางกะปี กรุงเทพฯ 10240

02-402-6560, 081-359-7687

support@prosofthcm.com

www.prosofthcm.com

 $\succ$